## CodeLab in Blackboard

CodeLab integrates seamlessly with Blackboard. For students, Codelab exercises appear as an assignment in your course (students are not taken to another website). Within Blackboard, students have access to CodeLab's navigation tools, exercises, feedback, and status information.

For instructors, CodeLab results appear automatically in the gradebook and instructors use Blackboard tools to assign work.

This manual illustrates one sequence of steps that a Blackboard administrator would follow in order to make CodeLab available for faculty and students.

To make CodeLab available, the administrator will need:

- (1) A consumer key and shared secret: obtain by emailing info@turingscraft.com
- (2) The launch url: https://codelab.turingscraft.com/codelab/lti/launch
- (3) If you want grade passback, it must be turned on in 'global properties'
- (4) CodeLab requires that we receive the user name and email address

For many administrators, nothing further may need to be said. But the next few pages illustrate ONE possible path for using this information. If there are any questions, please write directly to: info@turingscraft.com.

We are very eager to support CodeLab-In-Blackboard!

Official Blackboard documentation for LTI can be found here:

https://help.blackboard.com/Learn/Administrator/Hosting/System\_Integration/LTI

First: we have to Navigate to the "Admin Panel"

| 👤 Blackboard Admini:<br>Ay Institution Courses Community Services System Admin Outcom                        | nes Assessment           |
|----------------------------------------------------------------------------------------------------|--------------------------|
| <ul> <li>Blackboard Administrator</li> <li>Links</li> <li>Admin Panel</li> <li>Academic Materials</li> </ul> | Then click "Admin Panel" |
| Integrations                                                                                                 |                          |
|                                                                                                    | The click                |
| Building Blocks                                                                                              | "LTI Tool Providers"     |
| Web Services                                                                                                 |                          |
| LTI Tool Providers                                                                                           |                          |
| Proctoring Services                                                                                          |                          |
| REST API Integrations                                                                                        |                          |
| Cross-Origin Resource Sharing                                                                                |                          |

If you want CodeLab to be able to pass back grade information, we need to make sure that option is allowed in "Manage Global Properties"

| LTI Tool Providers<br>This report is available to show all provider domains in us                                                        | e in the system, including the status                                                      | s. Domains can be appi                              | roved, excluded, and deleted.                                 | Use the Register Provider Domain option                 | n to create additional LTI Tool Pro | oviders. More Help |                                                                    |
|----------------------------------------------------------------------------------------------------|--------------------------------------------------------------------------------------------|-----------------------------------------------------|---------------------------------------------------------------|---------------------------------------------------------|-------------------------------------|--------------------|--------------------------------------------------------------------|
| Manage Global Properties Register Provider                                                                                               | Domain Register LTI 1.3 T                                                                  | ool                                                 |                                                               |                                                         |                                     |                    |                                                                    |
| Approve Exclude Delete                                                                                                    |                                                                                            |                                                     |                                                               |                                                         |                                     |                    |                                                                    |
|                                                                                                    | TOOL TYPE                                                                                  | STATUS                                              | CREDENTIALS                                                   | SENDS USER DATA                                         | USER ACKNOWLEDG                     | MENT PAGE          |                                                                    |
| developer.blackboard.com                                                                                                    | Provider Domain                                                                            | Approved                                            | Per Link                                                      | No                                                      | No                                  |                    | Click                                                              |
| Approve Exclude Delete                                                                                                    |                                                                                            |                                                     |                                                               |                                                         |                                     |                    | "Manage Global Properties"                                         |
| FEATURE AVAILABILITY Tool links can be enabled in one a not let users add links unless the p Enabled in Courses Enabled in Organizations | f three modes. <b>Allow</b><br>provider has already l<br>Yes No<br>Yes No                  | <b>any links</b> end<br>been approved               | ables users buildii<br>d. Enabling the gr                     | ng courses to add links to<br>ade option will allow too | o any LT.<br>ol providi             | Sele<br>Coo        | ect "Yes" if you want<br>leLab to send grades<br>Го the gradebook. |
| Creation of Tool Provider Links                                                                                                    | <ul> <li>Allow links to ar</li> <li>Allow links to ar</li> <li>Allow only links</li> </ul> | ny tool provide<br>ny tool provide<br>to approved t | er that isn't explic<br>er, but require ap<br>cool providers. | itly excluded.<br>proval for each new pro               | vider.                              |                    |                                                                    |
| Allow configured tool providers to post grades                                                                                           | ⊛ Yes 🔵 No 🦟                                                                               |                                                     |                                                               |                                                         |                                     |                    |                                                                    |
|                                                                                                    |                                                                                            |                                                     |                                                               |                                                         |                                     |                    | Click Submit                                                       |
|                                                                                                    |                                                                                            |                                                     | Cance                                                         | l Submit                                                |                                     |                    |                                                                    |

## Now we will approve the "codelab.turingscraft.com" domain

| LTI Tool Providers<br>This report is available to show all provider domain | ns in use in the system, including the status                          | Domains can be approve | d, excluded, and deleted. Us | e the Register Provider Domain option | to create additional LTI Tool Providers. M | ore Help                             |
|----------------------------------------------------------------------------|------------------------------------------------------------------------|------------------------|------------------------------|---------------------------------------|--------------------------------------------|--------------------------------------|
| Manage Global Properties Register Pr                                       | ovider Domain Register LTI 1.3 To                                      | ol                     |                              |                                       |                                            | Click<br>"Register Provider Domain"  |
| Approve Exclude Delete                                                     |                                                                        | CTATUS                 | CREDENTIALS                  |                                       |                                            |                                      |
| developer blackboard com                                                   | Provider Domain                                                        | Approved               | Per Link                     | No                                    | No                                         |                                      |
| Approve Exclude Delete                                                     |                                                                        | Approved               |                              |                                       |                                            |                                      |
| * Indicates a required field.                                              |                                                                        |                        |                              |                                       |                                            |                                      |
| PROVIDER DOMAIN STATUS                                                     | main. You can also provide a l                                         | ist of additional ho   | ostnames to share th         | is configuration if needed.           |                                            | Enter:<br>"codelab turingscraft com" |
| * Provider Domain                                                          | codelab.turingscraft.com                                               | ]                      |                              | 10 1                                  |                                            |                                      |
| Provider Domain Status                                                     | Approved     Excluded                                                  |                        |                              |                                       |                                            |                                      |
| Secondary Hostnames                                                        | Enter one hostname per line.                                           |                        |                              |                                       |                                            |                                      |
|                                                                            |                                                                        |                        |                              |                                       |                                            | Select "Set globally"                |
| AULT CONFIGURATION                                                         |                                                                        |                        |                              |                                       |                                            |                                      |
| Tool Providers can request confi                                           | guration per link, or can provi                                        | de key and shared      | secret information           | for site-wide configuration.          | L.                                         |                                      |
| fault Configuration                                                        | <ul> <li>Set separately for each link</li> <li>Set globally</li> </ul> |                        |                              | Enter the key and secret provided     |                                            |                                      |
| Tool Provider Key                                                          | provided_key                                                           |                        |                              |                                       |                                            | TO YOU DY CODELAD.                   |
|                                                                            |                                                                        | 1                      |                              |                                       | Т                                          | from do not have a loss and account  |

Enter any custom parameters required by the tool provider. Parameters must each be on their own line and be

|                                     |                                                                                                    | Select:                                                 |
|-------------------------------------|----------------------------------------------------------------------------------------------------|---------------------------------------------------------|
| Choose whether you want to ove      | erride the institution policies for this specific tool provider domain.                                     | "Send user data only over SSL"                          |
| Send User Data                      | <ul> <li>Never</li> <li>Send user data only over SSL</li> <li>Send user data over any connection</li> </ul> |                                                         |
| User Fields to Send                 | <ul> <li>✓ Role in Course</li> <li>✓ Name</li> <li>✓ Email Address</li> </ul>                               | Click the User Fields:<br>Role, Name, and Email Address |
| Allow Membership Service<br>Access  | ○ Yes ● No                                                                                                  |                                                         |
| Show User Acknowledgment<br>Message | You can edit the user acknowledgment message when Membership Service is disabled.                           |                                                         |
|                                     |                                                                                                    | Click "Submit"                                          |

Cancel

Submit

## TOOL/PROVIDER

codelab.turingscraft.com

Back in the LTI Tool Provider configuration screen You should see "codelab.turingscraft.com"

Hover over it and click the arrow

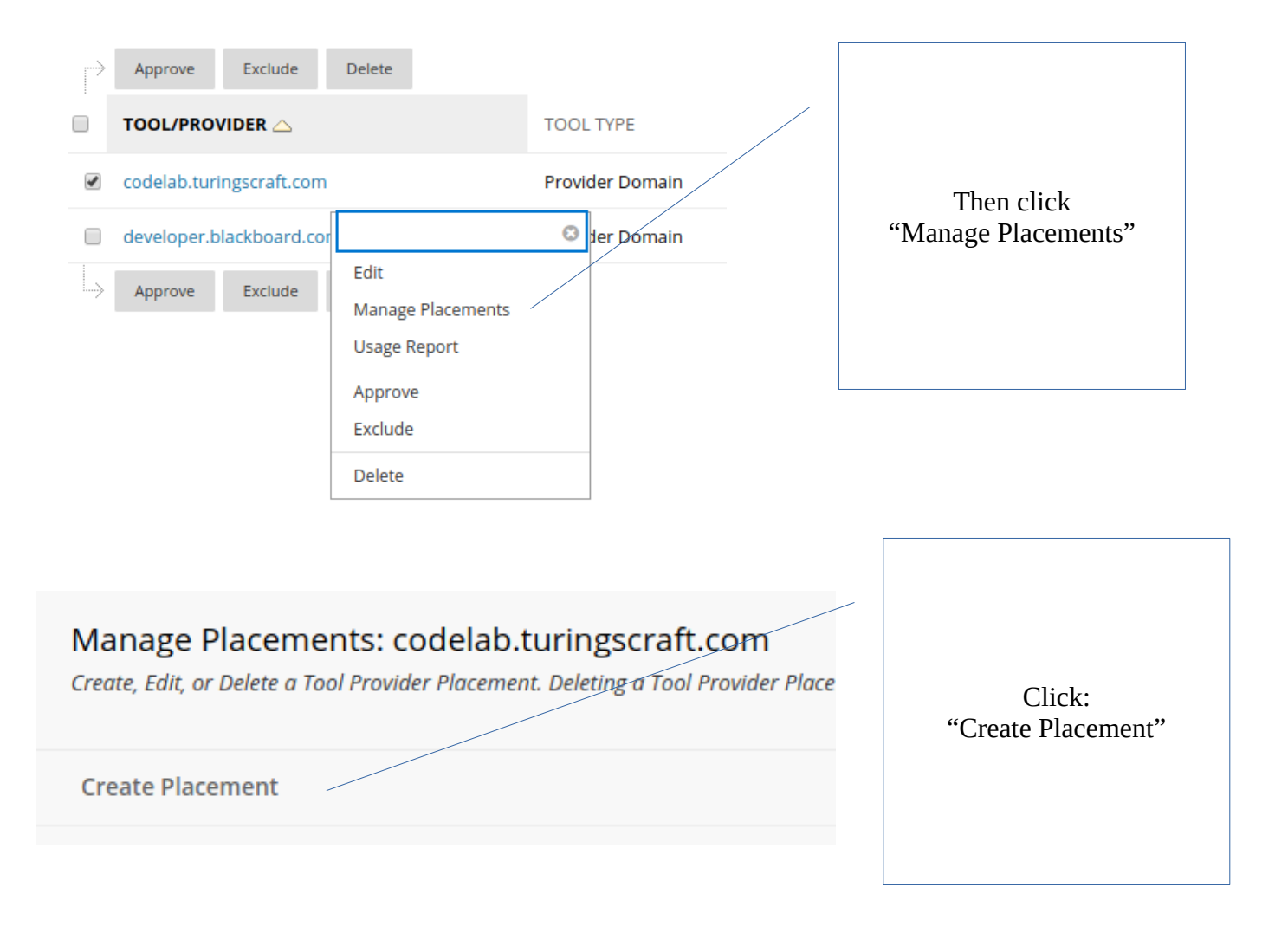

| * Indicates a required field. PLACEMENT INFORMATION |                                                                                                    | Enter:<br>"CodeLab"              |
|-----------------------------------------------------|----------------------------------------------------------------------------------------------------|----------------------------------|
| * Label                                             | CodeLab<br>The label that shows up in the course                                                                                                |                                  |
| Description                                         |                                                                                                    |                                  |
| <ul> <li>Handle</li> <li>Availability</li> </ul>    | CodeLab<br>Uniquely identifies the placement<br>• Yes No<br>Make placement available to course builders and instructors                         | Select:<br>"Course content tool" |
| Туре                                                | Placement Type determines where this tool appears in Blackboard Learn. The tool Course tool Student Non-student                                 | Click:<br>"Allows grading"       |
|                                                     | <ul> <li>Course content tool</li> <li>Supports deep linking</li> <li>Allows grading</li> <li>System tool</li> <li>Administrator tool</li> </ul> |                                  |

## TOOL PROVIDER INFORMATION

Enter the Tool Provider Information. The Tool Provider URL must be located on one of the configured host names.

| * Tool Provider URL | https://codelab.turingscraft.com/codelab/lti/launch |                                                           |  |  |  |  |  |
|---------------------|-----------------------------------------------------|-----------------------------------------------------------|--|--|--|--|--|
|                     | This field may change when B2 upgrades occur.       |                                                           |  |  |  |  |  |
|                     |                                                     | Enter:<br>https://codelab.turingscraft.com/codelab/lti/la |  |  |  |  |  |
| Cancel              | Submit                                              | Click "Submit"                                            |  |  |  |  |  |

CodeLab can now be easily added to a course by instructors!